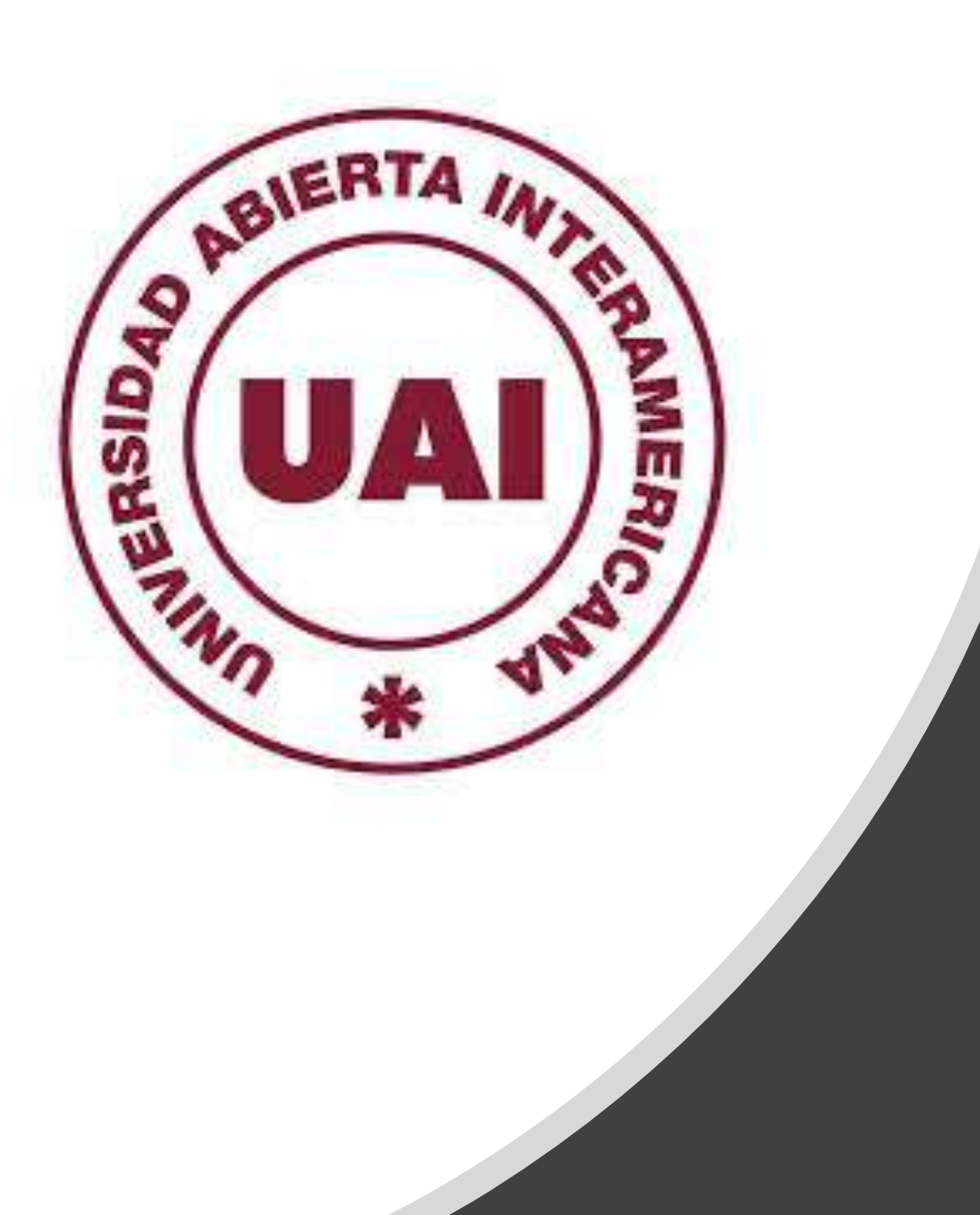

# Generación de Reportes

Listado de Alumnos Activos, Egresados, Graduados, Pasivos, Bajas Nº 78

Vicerrectoría de Gestión y Evaluación

#### Introducción

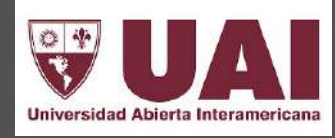

El siguiente instructivo tiene como finalidad facilitar el acceso a datos de gestión de la universidad en términos de **seguimiento de la matriculación de alumnos nuevo**s, como así también, de la **condición de los estudiantes** en sus diferentes estados y categorías.

### **1. INGRESAR A SIGUE y PROCESAR REPORTE**

Exámenes Finales y Rec

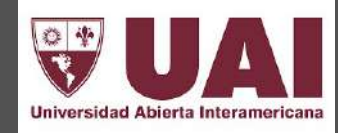

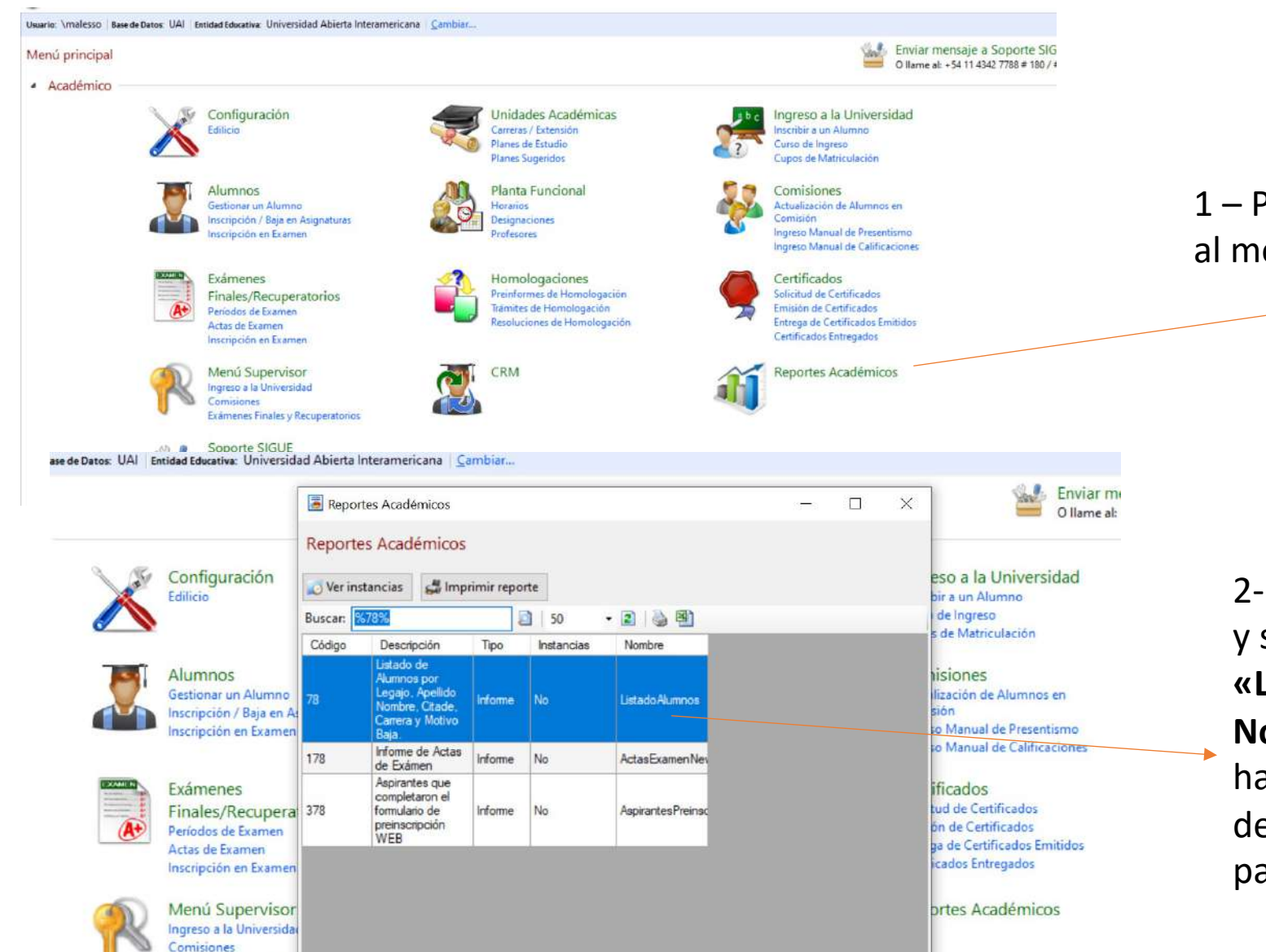

1 – Para gestionar el reporte 78, debe ingresar al módulo **Reportes Académicos** 

2- Al ingresar, colocar en el buscador «78» y se generará la siguiente imagen:
«Listado de Alumnos por Legajo, Apellido y Nombre, Citade, Carrera y Motivo de Baja» hacer click en Imprimir reporte y se desplegará el Menú para establecer los parámetros del informe

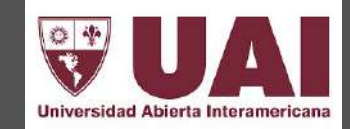

#### Se puede generar el Reporte por Localización definiendo los criterios de emisión

1- NUEVOS MATRICULADOS: debe usarse el parámetro de fechas en función de la fecha de matriculación

- Ingreso Abril : 01/04/2021 al 02/04/2021
- Ingreso Agosto: 01/08/2021 al 02/08/2021
- Seleccionar los ítems correspondientes a la condición de los alumnos
  - Activo (regular oyente vocacional) y Condicional (regular oyente vocacional)

2- ALUMNOS ACTIVOS: debe usarse el parámetro de fechas en función del período que quiere generar el listado.

- Total de alumnos activos: 01/04/1996 a la fecha de la emisión del reporte,
- Seleccionando los ítems correspondientes a alumnos:
  - Activo (regular oyente vocacional) y Condicional (regular oyente vocacional)

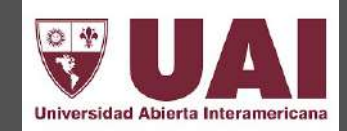

**3-** ALUMNOS DE BAJA: debe usarse el parámetro de fechas, en función del período que quiere generar el listado

- Bajas Ingresantes 2021 fecha de ingreso 01/04/2021 hasta fecha 02/04/2021 y en fecha de baja colocar el rango que quiere muestrear a la fecha de emisión del reporte,
- Seleccionando los ítems correspondientes a alumnos:
  - Pasivo (regular oyente vocacional) y Baja (regular oyente vocacional)

4- ALUMNOS EGRESADOS: debe usarse el parámetro de fechas en función del período que quiere generar el listado

• Seleccionar el ítem *Egresado - regular* 

5- ALUMNOS GRADUADOS: debe usarse el parámetro de fechas en función del período que quiere generar el listado

• Seleccionar el ítem *Graduado - regular* 

## 3. Detalles de campos a completar

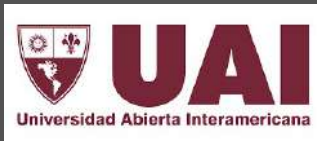

1- Seleccionar la localización

2- Fecha de ingreso según la descripción de las diapositivas 3 y 4

**3- Seleccionar el ciclo** 

4- Seleccionar la carrera pudiendo generar por cada plan o más de un plan de la misma carrera

| Agregar Parámetros del Rej                                                                                                    | porte                                                                                                    |           | 1 <del></del> |        | × |
|----------------------------------------------------------------------------------------------------|----------------------------------------------------------------------------------------------------|-----------|---------------|--------|---|
| Eistado de                                                                                                    | e <b>tros del Reporte</b><br>e Alumnos por Legajo, Apellido Nombre,                                                                                                    | , Citade, | Carre         | ra y M |   |
| Localización Desde: 081<br>Localización Hasta: 089<br>Alumno Desde: 091<br>Alumno Hasta: 222 093<br>Fecha Ingreso Desde: 096<br>097 | UAI Hospital Universitario UAI Hospital Universitario UAI - ESCOBAR UAI - ESCOBAR UAI - LOMAS UAI - CENTRO UAI - CENTRO UAI - ITUZAINGO UAI - ITUZAINGO UAI - CASTELAR UAI - CASTELAR UAI - ALMAGRO UAI - DEL CRANC |           |               |        |   |
| Fecha Ingreso Desd<br>Fecha Ingreso Hasta                                                                                           | e: 03/08/2021                                                                                                    |           |               |        |   |
| Ciclo Desde:<br>Ciclo Hasta:                                                                                                    | Universidad Extensión<br>Universidad Extensión<br>Universidad Grado/Pregrado<br>Universidad Posgrado                                                                                                    |           |               |        |   |
| Come Develo                                                                                                    |                                                                                                    |           |               |        |   |
| Carrera Desde:                                                                                                    | A1-07 ARQUITECT                                                                                                    | URA       |               |        |   |
| Carrera Hasta:                                                                                                    | A1-17 ARQUITECT                                                                                                    | URA       |               |        |   |

## 3. Detalles de campos a completar

5- Seleccionar los datos que quiere que arroje el informe

6- Indicar el rango de fechas en las cuales se produjeron las bajas

7- Seleccionar el rango de motivos de bajas. (esta opción debe estar siempre completa) Año Carrera Desde: Año Carrera Hasta: Tumo Desde: A Z Tumo Hasta: Comisión Desde: A Comisión Hasta: Z Fecha de Baja Desde: 🎩 Elegir: Motivos de Baja Fecha de Baja Hasta: Ver 🗋 Todos 💌 🗷 Buscar: Visible Tiene Código Descripción Grupo Subgrupo Observación Alumno Académico Motivos Relativos al Motivo Desde: NO Adeuda Examene Estudiante Académicos Finales Académico · Disconformidad Relativos a la Motivos con Autoridades Académicos Universidad Motivo Hasta: de la Carrera Académico · Disconformidad Relativos a la Motivos

con Autoridades

con Autoridades

de la Universidad Académico -Egreso - Adeuda

Recuperatorio y

de la Facultad Académico -Disconformidad

03/08/202

Deuda a Fecha:

Académicos

Motivos

Motivos

Académicos

Académicos

Universidad

Relativos a la

Universidad

Relativos al

Fetudiante

NO

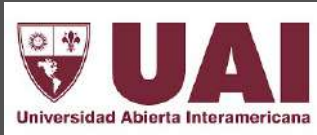

X

Orden

10

12

13

07

## 3. Detalles de campos a completar

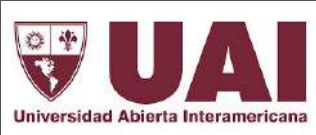

8- Seleccionar los datos que quiere que contenga el informe, de qué manera solicita el orden del reporte y a la fecha que quiere emitirlo

| Porcentaje de Asignaturas Aprobadas Desde: 0.00            |
|------------------------------------------------------------|
| Porcentaje de Asignaturas Aprobadas Hasta: 100.00          |
| Hijos en Convivencia Desde: 0                              |
| Hijos en Convivencia Hasta: 99                             |
| Ordenar por (A)lumno, (C)arrera, c(I)tade ó (M)otivo Baja: |
| Estado a Fecha: 03/08/2021                                 |

9- Seleccionar el estado de los alumnos que quiere visualizar en el reporte

| Activo - Regular:         | Pasivo - Regular:    |              | Egresado - Regular: |  |
|---------------------------|----------------------|--------------|---------------------|--|
| Activo - Oyente:          | Pasivo - Oyente:     |              | Graduado - Regular: |  |
| Activo - Vocacional:      | Pasivo - Vocacional: | $\checkmark$ |                     |  |
| Condicional - Regular:    | Baja - Regular:      |              |                     |  |
| Condicional - Oyente:     | Baja - Oyente:       |              |                     |  |
| Condicional - Vocacional: | Baja - Vocacional:   |              |                     |  |

## 4. Modelo del reporte que se generará

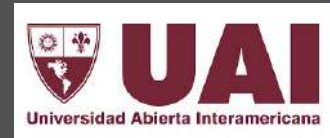

#### El reporte lista los siguientes datos:

- 1. Nombre y Apellido del Alumno
- 2. CITADE
- 3. Domicilio
- 4. Localidad
- 5. Código Postal
- 6. Teléfono
- 7. % De Beca, Arancel
- 8. DNI
- 9. Fecha de Nacimiento
- 10. Estado (iniciales)
- 11. Fecha de Ingreso
- 12. Fecha Original de Ingreso, Fecha de Baja
- 13. Motivo de la Baja

14. E-mail

#### 78 - Listado de Alumnos por Apellido Nombre

| Alumno                            | Citade     | Domicillo                       | Localidad              | C.P     | Teléfono        | % Beca Aran DNI       | F.Nacim.   | Est. Ingreso  | ingreso<br>Original | Baja       | Motivos | D | Asign.<br>Aprob. | Hijos E-Mall<br>Conv.                 |
|-----------------------------------|------------|---------------------------------|------------------------|---------|-----------------|-----------------------|------------|---------------|---------------------|------------|---------|---|------------------|---------------------------------------|
| Acceta Valentina                  | 097UNNATIA | Pasaje 13 De Julio 0539         | azul. Buenos Alres     | 1000    | (CEL) 22815157  | 37,47 UN20 44927613   | 09/05/2002 | AR 01/04/2021 | 01/04/2021          |            |         | s | 0                | 0 v al entina.acosta.2003@g mall.com; |
| Aluzzo Darlo Oscar                | 097UNNA12A | Richleri 1529                   | Don Torcuato, Bueno    | e 1611  | (CEL) +5411738  | 0,00 UN2029756120     | 20/10/1982 | BR 01/04/2021 | 01/04/2021          | 01/04/2021 | 12      | N | 0                | 0 daluzzo@hotmall.com; DarloOscar.A   |
| Arce Elias Sofia Noemi            | 097UNNA11B | Carlos Calvo 3262 -7º *-        | CABA, Capital Feder    | 1230    | (CEL) 11408482  | 37,46 UN2043405833    | 24/08/2001 | AR 01/04/2021 | 01/04/2021          |            |         | s | 0                | 0 arceluly1@gmall.com; SofiaNoemLA    |
| Asprela Marcelo Fablan            | 097UNNA11B | TARUA 3711 4º "E".              | CASA, Capital Feder    | 1253    | (CEL) 15569149  | 0,00 UN2021551633     | 06/04/1970 | BR 01/04/2021 | 01/04/2021          | 11/06/2021 | 20      | N | 0                | 0 m.asprela@gmail.com; MarceloFabl    |
| Avila Dubon Sofia Melissa         | 097UNNA11A | Colonia Colvisula, SRa C        | honduras, cortes       | 21102   | (CEL) +504 974  | 0,00 ELITE G038193    | 18/11/2002 | BR 01/04/2021 | 01/04/2021          | 18/05/2021 | 20      | N | 0                | 0 sofiaavilad18@gmail.com; SofiaMeil  |
| Baduan Shadi                      | 097UNNATIB | Ecuador 990                     | Caba. Capital Federa   | 3 1214  | (CEL) +5411315  | 37,47 UN2034583707    | 15/06/1989 | AR 01/04/2021 | 01/04/2021          |            |         | N | 0                | 0 baduarshadi@gmail.com; Shadi.Bad    |
| Benitez Valenzuela Miguel Angel J | 097UNNA11A | Amambay 568                     | Km5 San Miguel Mo      | r 7700  | (CEL) +5959819  | 0,00 ELITE 5018057    | 25/07/2002 | AR 01/04/2021 | 01/04/2021          |            |         | s | 0                | 0 jr benitezjrbenitez@gmail.com migu  |
| Benitez Veron Alejo Wilmar        | 097UNNATIA | Bahla del laberinto 2922        | Ushuala. Tierra del F  | 9410    | (CEL) +5429016  | 24,95 UN2043523841    | 18/12/2001 | AR 01/04/2021 | 01/04/2021          |            |         | s | 0                | 0 alejobenitez2001@gmail.com; AlejoV  |
| Brizuela Marcos Andres            | 097UNNA11A | Plaza 4583 "2".                 | Caba. Buenos Alres     | 1430    | (HOG) +541161   | 33,30 UN2038671764    | 25/12/1994 | AR 01/04/2021 | 01/04/2021          |            |         | s | 0                | 0 marcos20_millo@hotmail.com; Marc    |
| Cabrera Retuerto Cesar Brian      | 097UNNATIA | O.Crua 2800 3º "B".             | CASA, Capital Feder    | 1000    | (CEL) 11317852  | 0,00 UN2095259131     | 22/10/1995 | BR 01/04/2021 | 01/04/2021          | 01/04/2021 | 15      | N | 0                | 0 BRIANGAEL05@GMAILCOM; Ces           |
| Cantero Gabriel Emanuel           | 097UNNATIA | General Rodriguez 2278          | Maximo Paz - Cañue     | el 1812 | (CEL) +5411604  | 37,45 UN2041249201    | 14/06/1998 | AR 01/04/2021 | 01/04/2021          |            |         | s | 0                | 0 g abriel.cantero@outicok.com; Gabri |
| Carbla Martin                     | 097UNNATIA | Colpayo 760 28º "4".            | caba. Capital Federa   | 1405    | (CEL) +5411377  | 0,00 UN2022819191     | 26/06/1972 | BR 01/04/2021 | 01/04/2021          | 23/04/2021 | 19      | S | 0                | 0 carbiam@gmail.com; Martin.Carbia(   |
| Chavez Forero Luis Guillermo      | 097UNNA14A | Franklin Roosevelt 2585         | CASA Buenos Aires      | 1428    | (CEL) 11240565  | 34,87 UN2094618015    | 15/09/1989 | AR 01/04/2021 | 01/04/2016          |            |         | s | 0                | 0 Iluigi89@gmail.com; LuisGuillermo.0 |
| Cifuentes Zaganome Lady Andrea    | 097UNNATIB | Centro 0                        | 0.                     | 0       | (CEL) +5731027  | 0,00 ELITE 1006689807 | 27/07/2001 | BR 01/04/2021 | 01/04/2021          | 01/04/2021 | 19      | N | 0                | 0 z ag anomeandrea7@gmail.com; La     |
| Coira Diego imanol                | 097UNNATIA | Bermudez 177                    | San Antonio de Padu    | a 1718  | (CEL) 11269629  | 0,00 UN2041571857     | 24/05/1999 | BR 01/04/2021 | 01/04/2021          | 13/04/2021 | 22      | N | 0                | 0 diegocolra9@gmail.com; Diegolman    |
| Colazo Yago Valentin              | 097UNNA11B | Libertad \$10                   | Escobar. Buenos Alre   | e 1625  | (CEL) +5411664  | 37,47 UN2044107735    | 14/02/2002 | AR 01/04/2021 | 01/04/2021          |            |         | s | 0                | 0 yagocolazo&@gmail.com; Yagol/aler   |
| Condori Carrilio Marisei          | 097UNNA11B | Federico Garcia Lorca 1         | Cabalilto, Capital Fer | 0 1405  | (CEL) +5411284  | 0,00 ELITE 94322885   | 12/03/1999 | AR 01/04/2021 | 01/08/2020          |            |         | s | 0                | 0 mariselcarrillo35@gmail.com; Maris  |
| Cruz Martinez Elmer Esau          | 097UNNA11B | Colonia Santo Domingo           | Alta Verapaz           | 502     | (CEL) 57302513  | 0,00 ELITE 34191397   | 11/04/2002 | AR 01/04/2021 | 01/04/2021          |            |         | s | 0                | 0 elmer.cm344@gmail.com; ElmerEsa     |
| Dell'oro Facundo                  | 097UNNATIA | Oleguer y felul 1559            | vicente lopez . Buend  | x 1636  | (CEL) +5411551  | 0,00 UN2044362437     | 11/08/2002 | BR 01/04/2021 | 01/04/2021          | 21/04/2021 | 24      | s | 0                | 0 fmdelloro@gmall.com; Facundo.Dell   |
| Diaz Nestor Sebastian             | 097UNNA11B | viamonte 569 unico <sup>e</sup> | Ianus, Buence Alres    | 1824    | (HOG) +541137   | 33,30 UN2040473927    | 09/03/2021 | AR 01/04/2021 | 01/04/2021          |            |         | s | 0                | 0 sebasitoco@hotmail.com; NestorSet   |
| Entrerrios Nahuel Maximiliano     | 097UNNATIB | 73 1673                         | GRAL SAN MARTIN        | N 1650  | (CEL) 11696309  | 24,96 UN20 34701293   | 29/05/1969 | AR 01/04/2021 | 01/04/2013          |            |         | N | 0                | 0 n.entrerrice@gmail.com; NahuelMax   |
| Fieltas Ruiz Romina Elizabeth     | 097UNNATIA | Juana Azurduy 5157              | Isloro casanova. Bue   | n 1765  | (CEL) 11 3504-3 | 34,87 UN2019074993    | 15/10/2002 | AR 01/04/2021 | 01/04/2021          |            |         | s | 0                | 0 romifieitass15@gmail.com; Rominat   |
| Fonseca Ramirez Juan Sebastian    | 097UNNA13A | BERUTI 3507 7* "B".             | CABA, Capital Feder    | 1425    | (CEL) 11254087  | 34,85 un20294771264   | 01/09/1989 | AR 01/04/2021 | 01/08/2011          |            |         | s | 0                | 0 Juanf0219@gmail.com; JuanSebastia   |
| Frutos Silvero Jaime Andres       | 097UNNATIB | Av España 2230                  | CABA, Capital Feder    | 2 1107  | (CEL) +5411313  | 0,00 UN2094276173     | 15/05/1997 | BR 01/04/2021 | 01/04/2021          | 24/07/2021 | 20      | s | 0                | 0 jaimetrutossilvero@gmail.com; Jaim  |
| Frutos Silvero Victor Leopoldo    | 097UNNATIE | General Cesar Diaz 466          | CABA, Capital Feder    | 1407    | (CEL) 11501555  | 33,30 UN2094276170    | 01/11/1998 | AR 01/04/2021 | 01/04/2021          |            |         | N | 0                | O VICTOR SILVERODOUTLOOK.CO           |

#### Vicerrectoría de Gestión y Evaluación

## 5. Exportación del reporte

Inf

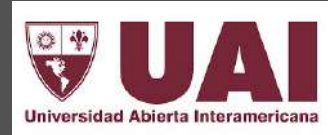

Una vez generado el reporte a través de **Guardar como**, puede exportar los datos en diferentes formatos (Excel, Word, PDF)

| Reporte: Listad | oAlumno  | s (Trabajo: VANE[                                              | DUC-2383209)                                                                                                    |                                                                                                    |                                                                                                    |                                                          |                                                                                                    |                                                                          |                                                                                 |
|-----------------|----------|----------------------------------------------------------------|----------------------------------------------------------------------------------------------------|----------------------------------------------------------------------------------------------------|----------------------------------------------------------------------------------------------------|----------------------------------------------------------|----------------------------------------------------------------------------------------------------|--------------------------------------------------------------------------|---------------------------------------------------------------------------------|
| 📕 Imprimir      | 🔒 Gua    | rdar como 🝷                                                    | 🖕 🕶 1/3 🚔                                                                                                    | - O, O,                                                                                                    | -                                                                                                    |                                                          |                                                                                                    |                                                                          |                                                                                 |
| orme principal  | E E      | xcel                                                           | 1                                                                                                    | 1                                                                                                    |                                                                                                    |                                                          |                                                                                                    |                                                                          |                                                                                 |
|                 |          | Vord                                                           | ardar como                                                                                                    | ļ                                                                                                    |                                                                                                    |                                                          |                                                                                                    |                                                                          |                                                                                 |
|                 | Jo P     | DF                                                             | teramericana                                                                                                    |                                                                                                    |                                                                                                    |                                                          |                                                                                                    |                                                                          |                                                                                 |
|                 | <b>•</b> | ágina web                                                      |                                                                                                    |                                                                                                    |                                                                                                    | 78 -                                                     | Listado                                                                                                    | de A                                                                     | lumn                                                                            |
|                 | (        | Otro                                                           | Apellido Nombre: / Z                                                                                                    | 22222222222222222222222222222222222222                                                                                                    | Fecha Ingreso: 01/04/2<br>sturas Aprobadas: 0.00                                                                                                    | 2021 -                                                   | 02/04/2021 -<br>00 - Hilos en                                                                                    | Ciclo: U<br>Convive                                                      | N/UN -                                                                          |
|                 | Ē        | Acadèmi<br>Ingreso<br>Acadèmi<br>Gestión<br>Personal<br>Cambio | co - Egreso - Adeuda I<br>- No abrió carrera o cor<br>co - Problema / Disconfo<br>- Problemas / Disconfo<br>- Problema de salud o<br>de Universidad, 25: Pe<br>Citade | Recuperatorio y Finales y<br>misión / No Inició, 09: Ac<br>formidad con el Plan de E<br>rmidad con la atención ad<br>problema familiar, 21: Pe<br>rsonal - Cambió de perior<br>Domicilio | /o Trabajo Final, 06: A<br>adêmico - Ingreso - R<br>Estudios, 13: Acadêmic<br>ministrativa / operativa<br>ersonal - Superposición<br>to de Ingreso<br>Localidad | cadêm<br>eproba<br>co - Pri<br>a., 17:<br>n con h<br>C.P | Ico - Egreso - Ol<br>ado en Examen de<br>oblema / Discont<br>Gestión - Servici<br>norarios laborales<br>Teléfono | btuvo el 1<br>e Idioma,<br>formidad<br>lo - Disc<br>e o de otr<br>% Beca | Titulo Inter<br>10: Acadé<br>con Profes<br>onformidar<br>as activida<br>Aran DN |
|                 | =        |                                                                |                                                                                                    |                                                                                                    |                                                                                                    | 222                                                      |                                                                                                    |                                                                          |                                                                                 |
|                 | A        | costa Valentina                                                | 097UNNAttA                                                                                                    | Pasaje 13 De Julio 0539                                                                                                    | azul. Buenos Alres                                                                                                    | 1000                                                     | (CEL) 22815157                                                                                                   | 37,47                                                                    | UN20 449                                                                        |
|                 | A        | luzzo Darlo Oscar                                              | 097UNNA12A                                                                                                    | Richleri 1529                                                                                                    | Don Torcuato. Buenos                                                                                                    | 1611                                                     | (CEL) +5411738                                                                                                   | 0,00                                                                     | UN20297                                                                         |
|                 | A        | rce Ellas Sofia Noemi                                          | 097UNNA11B                                                                                                    | Carlos Calvo 3262 - 7º *-                                                                                                    | CABA, Capital Federa                                                                                                    | 1230                                                     | (CEL) 11408482                                                                                                   | 37,45                                                                    | UN20 434                                                                        |
|                 | A        | aprela Marcelo Fabian                                          | 097UNNA115                                                                                                    | TARIJA 3711 4º "E".                                                                                                    | CASA, Capital Federa                                                                                                    | 1253                                                     | (CEL) 15569149                                                                                                   | 0,00                                                                     | UN20215                                                                         |
|                 | A        | wila Dubon Sofia Melissa                                       | 097UNNA11A                                                                                                    | Colonia Colvisula, 3Ra 0                                                                                                    | honduras, cortes                                                                                                    | 21102                                                    | (CEL) +504 974                                                                                                   | 0,00                                                                     | ELITE GOS                                                                       |
|                 | B        | aduan Shadi                                                    | 097UNNA11B                                                                                                    | Ecuador 990                                                                                                    | Caba, Capital Federal                                                                                                    | 1214                                                     | (CEL) +5411315                                                                                                   | 37,47                                                                    | UN20345                                                                         |
|                 | 8        | enitez Valenzuela Milguel /                                    | Angel Ju097UNNA11A                                                                                                    | Amambay 568                                                                                                    | Km5 San Miguel Mon                                                                                                    | 7700                                                     | (CEL) +5959815                                                                                                   | 0,00                                                                     | ELITE 501                                                                       |
|                 |          |                                                                |                                                                                                    |                                                                                                    |                                                                                                    |                                                          |                                                                                                    |                                                                          |                                                                                 |

Vicerrectoría de Gestión y Evaluación